## Sending a file to Trout CPA via a ShareFile Request Link

1. Click on the ShareFile link in your email.

Click here to upload files.

2. Enter the email address that the link was sent to and fill out your First Name, Last Name, and Company and click **Continue**.

| inf        | formation below. |
|------------|------------------|
| Email      |                  |
|            | A                |
| First Name |                  |
|            |                  |
| Last Name  |                  |
|            |                  |
| Company    |                  |
|            |                  |
| Continue   | Remember Me      |

3. On this screen, select **Browse files**. Choose **Desktop** and select the file you are being requested to send. You can also drag and drop the files to the box shown below. Then click the blue **Upload** button.

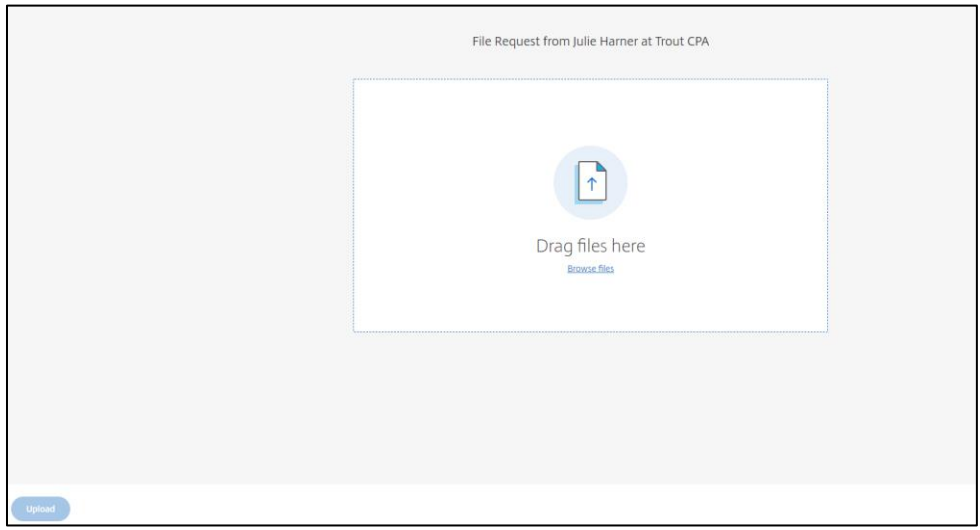

4. The screen will show the file name and should say "Uploaded" to the right of it to indicate the upload to ShareFile was successful. You can then close out of the screen.